Mar 18, 2020 Version 2

# O NCBI submission protocol for microbial pathogen surveillance V.2

DOI

# dx.doi.org/10.17504/protocols.io.bdvii64e

# Ruth Timme<sup>1</sup>, Maria Balkey<sup>2</sup>, Robyn Randolph<sup>3</sup>, Sai Laxmi Gubbala Venkata<sup>4</sup>, William Wolfgang<sup>5</sup>, Errol Strain<sup>3</sup>

<sup>1</sup>US Food and Drug Administration;

<sup>2</sup>Center for Food Safety and Applied Nutrition, U.S. Food and Drug Administration, College Park, Maryland, USA;
 <sup>3</sup>Center for Veterinary Medicine, U.S. Food and Drug Administration, College Park, Maryland, USA;
 <sup>4</sup>Bacteriology Laboratory, Wadsworth Center, New York State Department of Health, Albany, New York, USA;
 <sup>5</sup>Wadsworth Center NYSDOH

GenomeTrakr Tech. support email: genomeTrakr@fda.hhs.gov

#### **Ruth Timme**

US Food and Drug Administration

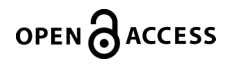

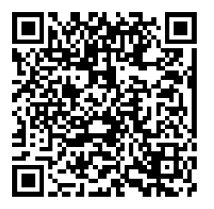

DOI: dx.doi.org/10.17504/protocols.io.bdvii64e

**Protocol Citation:** Ruth Timme, Maria Balkey, Robyn Randolph, Sai Laxmi Gubbala Venkata, William Wolfgang, Errol Strain 2020. NCBI submission protocol for microbial pathogen surveillance. **protocols.io** 

#### https://dx.doi.org/10.17504/protocols.io.bdvii64e

#### Manuscript citation:

Timme, RE, Wolfgang, WJ, Balkey, M, Venkata, SLG, Randolph, R, Allard, M, Strain, E. Optimizing open data to support OneHealth: Best practices to ensure interoperability of genomic data from microbial pathogens. In prep.

License: This is an open access protocol distributed under the terms of the <u>Creative Commons Attribution License</u>, which permits unrestricted use, distribution, and reproduction in any medium, provided the original author and source are credited

Protocol status: Working

This protocol is in pilot phase. It has been fully tested by three laboratories and is actively being tested by six others. Please comment if you find errors or steps that need clarification. Our pilot phase will extend through April, so expect minor updates though this process.

Created: March 18, 2020

Last Modified: November 10, 2021

Protocol Integer ID: 34442

Keywords: NCBI submission, WGS, pathogen surveillance, GenomeTrakr

# Disclaimer

Please note that this protocol is public domain, which supersedes the CC-BY license default used by protocols.io.

# Abstract

**PURPOSE:** Step-by-step instructions for submitting WGS microbial pathogen sequence data to NCBI and to the NCBI Pathogen Detection portal.

**SCOPE:** to provide a standardized protocol for NCBI submission for use by any other laboratory submitting WGS data for species under active surveillance within NCBI's Pathogen Detection. (This includes GenomeTrakr, NARMS, Vet-LIRN laboratories and other networks).

This protocol covers the following submission procedures:

- Create new BioProjects
- BioSample/metadata submission
- Sequence submission

# **Before start**

There are a couple benefits to having the BioSample set up prior to submitting sequences, especially for new submitters to NCBI. Establishing the BioSample separately from uploading sequences allows you to upload available metadata for a large collection of isolates before they have been sequenced, which is common when sequencing historic collections. Also, submitting your BioSamples first, then submitting your sequence data separates the validation and troubleshooting at NCBI – enabling you to focus on errors for one database, rather than two. For these reasons we recommend starting with separating biosample and sequence submissions.

As users gain confidence, they can try the single step submission on smaller batches of samples. In cases where only a limited number of samples are going to be submitted (~a dozen or fewer samples under a single BioProject), it is possible to create the BioSample and submit sequence data in a single submission. This method can save time and effort by initiating a single submission vs two. However, validation issues can often hold up the entire submission, which could be complex to untangle for new users.

# "Ingredients" to have in place before starting your submissions

1 **Bookmark NCBI's general submission instructions** for the Pathogen Detection portal. These can supplement steps in this protocol:

https://www.ncbi.nlm.nih.gov/pathogens/submit-data/

1.1 **Create an NCBI user account** at NCBI: https://www.ncbi.nlm.nih.gov/account

| ign in with               |                      |  |
|---------------------------|----------------------|--|
| Kange Google              | Login R Commons      |  |
|                           |                      |  |
| See more 3rd p            | arty sign in options |  |
|                           | OR                   |  |
| Sign in dired             | tly to NCBI          |  |
| NCBI Username             |                      |  |
| Password                  |                      |  |
| Keep me sid               | aned in              |  |
|                           |                      |  |
| Sign In                   |                      |  |
| Sign In<br>Forgot NCBI us | emame or password?   |  |

1.2 **Create an NCBI submission user group** for your laboratory. This will allow multiple people to have edit privileges for your NCBI data submissions (multiple people could edit/retract data). This is highly recommended.

Submit a request via email to submit-help@ncbi.nlm.nih.gov containing the following information:

- Short name of the group (abbreviation, e.g. FDA-CFSAN)
- Full name of the group (The FDA-CFSAN GenomeTrakr submission group)
- Contact email(s) to start the group
- Institution and department or group
- Physical address including country
- Primary contact person first and last name and email. You can also provide an optional phone number.

**Editing a user group.** After a user group has been established you can freely edit membership by clicking in the "group" tab of the submission portal, https://submit.ncbi.nlm.nih.gov/subs where you will find the list of groups containing your membership. You can add /delete members from groups for which you are an owner or have edit privileges.

| NIH U.S. National Library of Medicine<br>National Center for Biotechnology Information |                |      |                |                 |         | 4         | retimme    |
|----------------------------------------------------------------------------------------|----------------|------|----------------|-----------------|---------|-----------|------------|
| Submission Portal                                                                      |                | Home | My submissions | New Manage data | Groups  | Templates | My profile |
| Your submissions                                                                       |                |      |                |                 |         |           |            |
| Start a new submission                                                                 | Filter / Searc | TC   | date           | Status          | Sort by | 1         |            |
| GenBank     BioProject     Sequence Read Archive     BioSample                         |                |      |                | Not deleted     | •       | ¢         | desc       |
| Genome     Supplementary Files     Tra                                                 | Apps           |      | +              | Data archives   |         | +         |            |
| - Ian - API                                                                            | Query 😡        |      |                |                 | Sear    | ch        | Clear      |

1.3 **Bookmark "my submissions"** at NCBI: https://submit.ncbi.nlm.nih.gov/subs. This is your landing page for all new NCBI submissions.

If you see a blank page with a yellow box in the upper right corner saying "please login", click this link and login using the credentials created in 1.2.

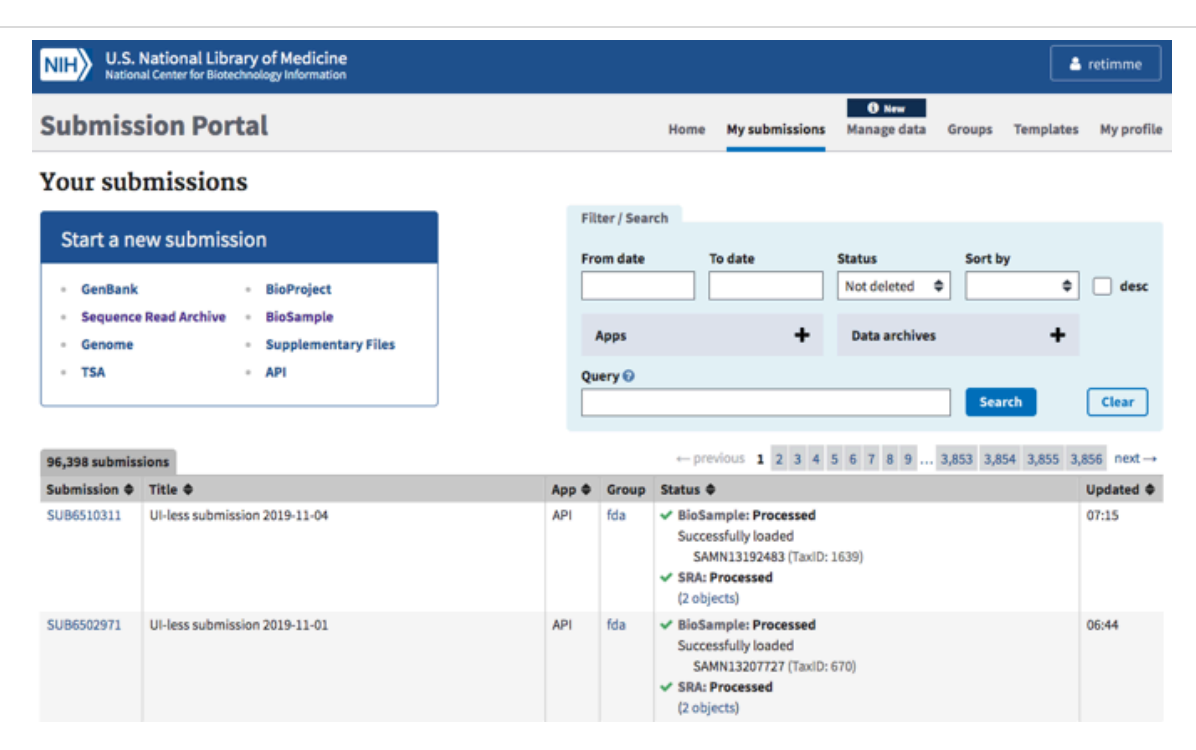

- 1.4 **Umbrella BioProjects**. If you are already part of a surveillance network, e.g. GenomeTrakr, you should use one of their established umbrella bioprojects. Here are the GenomeTrakr Umbrella BioProjects for each species under surveillance.
  - Salmonella enterica PRJNA183844
  - Listeria monocytogenes PRJNA514048
  - Escherichia coli and Shigella PRJNA230919
  - Vibrio parahaemolyticus PRJNA245885
  - *Campylobacter* sp. PRJNA258021
  - Clostridium botulinum PRJNA290488

If you need to establish a new umbrella BioProject follow the BioProject creation in **Step 2** with modifications for creating a new Umbrella BioProject, then email the PRJNA accession to **pd-help@ncbi.nlm.nih.gov** and ask to have it flagged for submission to the Pathogen Detection pipeline. Any new data projects linked under this umbrella will inherit the linkage to Pathogen Detection.

# 1.5 **Download submission templates:**

Link for all submission templates: <u>https://submit.ncbi.nlm.nih.gov/templates</u>

**Metadata:** Download the metadata spreadsheet needed for creating new biosample accessions. This document is called the "combined pathogen package template" at NCBI:

https://www.ncbi.nlm.nih.gov/biosample/docs/templates/packages/Pathogen.combin ed.1.0.xlsx

**Sequence files:** Ensure your raw sequencing files were generated from an Illumina platform instrument (MiSeq, NextSeq, HiSeq, etc.) and download SRA's batch metadata table:

ftp://ftp-trace.ncbi.nlm.nih.gov/sra/metadata\_table/SRA\_metadata\_acc.xlsx

**Combined BioSample/SRA submission** (SRA template for submitting BioSample AND SRA within the same submission):

ftp://ftp-trace.ncbi.nlm.nih.gov/sra/metadata\_table/SRA\_metadata.xlsx

# **BioProject Creation**

# 2 **Create a new BioProject**

Would you like your new BioProject linked to the GenomeTrakr network (relevant for foodborne pathogens)?

- YES: Proceed to Step 2.1, following instructions for creating new data BioProject(s) and link them to the established GenomeTrakr Umbrella BioProjects, which are already flagged for NCBI Pathogen Detection.
- NO: Are you part of another broad surveillance effort that might already have existing Umbrella BioProjects (e.g. Vet-LIRN, or NARMS)?

**YES:** Proceed to **Step 2.1**, following instructions for creating new data BioProject(s).

**NO:** Proceed to **Step 2.1**, following instructions for creating a new Umbrella **and** data BioProjects.

If you already have data BioProjects established, gather the relevant accessions and proceed to **Step 3**.

#### 2.1

**Navigate to the "My Submissions" page,** https://submit.ncbi.nlm.nih.gov/subs, and click "BioProject" in the "Start a new submission" box.

| NIH U.S. National Library of Medicine<br>National Center for Biotechnology Information                                                               |                                                                                                    | 💄 retimme      |
|----------------------------------------------------------------------------------------------------|----------------------------------------------------------------------------------------------------|----------------|
| Submission Portal                                                                                                    | O New<br>Home My submissions Manage data Groups Templat                                                                                              | tes My profile |
| Your submissions                                                                                                    |                                                                                                    |                |
| Start a new submission         GenBank       • BioProject         Sequence Read Archive       • BioSample         Genome       • Supplementary Files | Filter / Search       From date     To date     Status     Sort by       Image: Apps     Image: Apps     Image: Apps     Image: Apps     Image: Apps | € ☐ desc       |
| • TSA • API                                                                                                    | Query 🖗 Search                                                                                                    | Clear          |
| 96,398 submissions                                                                                                    | ← previous <b>1</b> 2 3 4 5 6 7 8 9 3,853 3,854 3,855                                                                                                | 3,856 next →   |
| SUB6510311 UI-less submission 2019-11-04                                                                                                    | APP     Group     Status ♥       API     fda     ✓ BioSample: Processed       Successfully loaded     SAMN13192483 (TaxID: 1639)                     | 07:15          |

# 2.2 Click the "New submission" box:

| NIH U.S. I<br>Nation       | National Library of Medicine<br>al Center for Biotechnology Information                                                                                                    |                         |                                 |                                                                                      |                                              |                     | 占 retimme          |
|----------------------------|----------------------------------------------------------------------------------------------------|-------------------------|---------------------------------|--------------------------------------------------------------------------------------|----------------------------------------------|---------------------|--------------------|
| Submiss                    | ion Portal                                                                                                    |                         | Hom                             | e My submission                                                                      | <ol> <li>New</li> <li>Manage data</li> </ol> | Groups Templat      | es My profile      |
| BioProje                   | Ct New submission                                                                                                    |                         |                                 |                                                                                      |                                              |                     |                    |
| ATTN:<br>your re<br>create | to update an existing record or recent submission, please <u>email</u><br><u>quest</u> with your BioProject ID or Submission ID included. <b>Do not</b><br>new submission to update an existing submission! | Filter / Se<br>From dat | arch<br>chives                  | To date                                                                              | Status<br>Not deleted 🗢                      | Sort by             | ] 🗌 desc           |
| 187 submission             | 8                                                                                                    | Query 🕑                 |                                 |                                                                                      | ← previc                                     | Search              | Clear<br>7 8 next→ |
| Submission 🖨               | Title 🗢                                                                                                    | Group                   | Status 🖨                        |                                                                                      |                                              |                     | Updated 🖨          |
| SUB320199                  | Listeria monocytogenes Database: isolates from FDA-CFSAN                                                                                                    | fda                     | ✓ BioPro<br>PRJI<br>FDA<br>Iocu | oject: Processed<br>NA215355 : Listeria m<br>-CFSAN (TaxID: 1639)<br>Istagprefix.txt | nonocytogenes Data                           | base: isolates from | Nov 03             |

# 2.3 Submitter tab:

Populate with submitter info. The "submitter" is the name of the person who is physically doing the submissions, not a supervisor or PI.

Select the appropriate submission group name (see **Step 1.2** for creating a new submission group), and describe the submitting organization or laboratory name. This will be auto-populated from the contact info you included in your NCBI user account.

### 2.4 *Project type tab:*

Project data type: Genome sequencing and assembly.

Sample scope:

- For a **Data** BioProject: select multi-isolate. This will allow you to submit multiple isolates or strains of the same species.
- For an **Umbrella** BioProject: select multi-species. This will allow you to link multiple data BioProjects representing different species under a single umbrella.

#### 2.5 *Target tab:*

- For a Data BioProject: Populate ONLY the Organism name here, usually Genus species, or just Genus if your laboratory does not determine species, e.g., Salmonella enterica. Leave the strain info and Description fields blank.
- For an Umbrella BioProject: Leave the Organism name field blank. Include a list or description of species you intend to include in this effort. E.g. "bacterial foodborne pathogens", or "Salmonella enterica, Listeria monocytogenes, and E.coli"

#### 2.6 *General info tab:*

Click "Release immediately following processing".

Include a brief title describing the effort.

- Data BioProject Title: e.g., "GenomeTrakr Project: NY State Dept. of Health, Wadsworth Center".
- Umbrella BioProject Title: e.g. "Microbial pathogen surveillance at NY State Dept. of Health, Wadsworth Center."

Public Description: e.g., "Whole genome sequencing of pure-cultured microbial pathogens as part of XXXX surveillance effort."

Relevance: medical.

Is your project part of a larger initiative which is already registered at NCBI?

 Data BioProjects. Click "Yes" and include a brief description and umbrella BioProject accession number (see 5.1.5). This will properly link your data project to the umbrella.  for an Umbrella BioProject: click "NO" External links: Include a link to your laboratory's website here.

| <b>BioProje</b><br>foodborne p                                                       | ect submis                                                                                        | ssion: S                                                                   | UB6519<br>cing and asse                                     | 692<br>embly                                                              |                                                                             |              |          | Delete submission                         |
|--------------------------------------------------------------------------------------|---------------------------------------------------------------------------------------------------|----------------------------------------------------------------------------|-------------------------------------------------------------|---------------------------------------------------------------------------|-----------------------------------------------------------------------------|--------------|----------|-------------------------------------------|
| 1 SUBMITTER                                                                          | 2 PROJECT TYPE                                                                                    | 3 TARGET                                                                   | 4 GENERAL INF                                               | 5 BIOSAMPLE                                                               | 6 PUBLICATIONS                                                              | 7 REVIEW A   | L SUBMIT |                                           |
| General                                                                              | Info                                                                                              |                                                                            |                                                             |                                                                           |                                                                             |              |          | Required fields are marked with * asteris |
| Release date                                                                         |                                                                                                   |                                                                            |                                                             |                                                                           |                                                                             |              |          |                                           |
| () Note: Rel                                                                         | ease of BioProject or                                                                             | r BioSample is a                                                           | also triggered by t                                         | the release of linked da                                                  | ita.                                                                        |              |          |                                           |
| * When shoul Release in Release or                                                   | d this submission b<br>mediately following<br>n specified date or up                              | e released to t<br>g processing<br>pon publication                         | <b>he public?</b><br>1, whichever is firs                   | st                                                                        |                                                                             |              |          |                                           |
| * Project title                                                                      | 0                                                                                                 |                                                                            |                                                             |                                                                           |                                                                             |              |          |                                           |
| GenomeTrak                                                                           | Project: Kentucky D                                                                               | epartment for                                                              | Public Health                                               |                                                                           |                                                                             |              |          |                                           |
| * Public desc<br>Whole genom<br>Drug Adminis<br>pathogens.<br>Relevance @<br>Medical | ription  ription  ription  ription  ription's WGS survei                                          | tured Salmone<br>illance effort fo                                         | la enterica as par<br>the rapid traceb                      | t of the US Food and<br>ack of foodborne                                  |                                                                             |              |          |                                           |
| <b>* Is your proj</b>                                                                | ect part of a larger i<br>Yes (not very commo                                                     | initiative whic<br>on)                                                     | h is already regis                                          | stered with NCBI?                                                         |                                                                             |              |          |                                           |
| * Initiative                                                                         | description                                                                                       |                                                                            |                                                             |                                                                           | * BioProject a                                                              | accession    |          |                                           |
| GenomeTra                                                                            | akr network                                                                                       |                                                                            |                                                             |                                                                           | PRJNA183844                                                                 | •            |          |                                           |
| <ul> <li>If you a databa initiativi information</li> </ul>                           | re registering a proje<br>se, then please tell u<br>ve. For example, the<br>ation is needed for p | ect that is part of<br>the existing E<br>ENCODE project<br>roject linking. | of an initiative wh<br>ioProject accessi<br>t and Human Mic | ich is already registere<br>on and provide a gene<br>robiome project have | d in the BioProject<br>ral description of the la<br>several subprojects. Th | arger<br>his |          |                                           |
| External Links                                                                       |                                                                                                   |                                                                            |                                                             |                                                                           |                                                                             |              |          |                                           |
| Description @<br>Kentucky Dep                                                        | partment for Public H                                                                             | Health - Division                                                          | URL 🕑                                                       | ://chfs.ky.gov/agencie                                                    | s/dph/dis/Pages/defau                                                       | lt.asp       | Delete   |                                           |
| O Add anothe                                                                         | link                                                                                              |                                                                            |                                                             |                                                                           |                                                                             |              |          |                                           |

# 2.7 BioSample tab:

Leave blank!! You will create biosamples separately.

# 2.8 *Publications tab:*

If relevant, include publications from your laboratory.

### 2.9 *Review and Submit tab:*

Check if everything looks correct and edit if necessary, then click "submit."

2.10 **The BioProject accession** will be available on the "my submissions" page of the Submission portal and usually starts with "PRJNAxxxxx." You will also receive an email containing the new accession.

| NIH U.S. National Library of Medicine<br>National Center for Biotechnology Information |            |       |                                                     |                 |           |                     |                      |           | 4           | retimme    |
|----------------------------------------------------------------------------------------|------------|-------|-----------------------------------------------------|-----------------|-----------|---------------------|----------------------|-----------|-------------|------------|
| Submission Portal                                                                      |            |       |                                                     |                 | Home      | My submissions      | O New<br>Manage data | Groups    | Templates   | My profile |
| Your submissions                                                                       |            |       |                                                     |                 |           |                     |                      |           |             |            |
| Start a new submission                                                                 |            |       |                                                     | Filter / Search | h To      | n date              | Status               | Sort h    | ~           |            |
| - GenBank - BioProject                                                                 |            |       |                                                     |                 |           |                     | Not deleted          | •         | •           | desc       |
| Sequence Read Archive BioSample     Genome Supplementary Files                         |            |       |                                                     | Apps            |           | +                   | Data archive         |           | +           |            |
| • TSA • API                                                                            |            |       |                                                     | Query 😡         |           |                     |                      | Sea       | rch         | Clear      |
| 92,767 submissions                                                                     |            |       |                                                     |                 | +- prev   | rious 1 2 3 4       | 56789                | 3,708 3,7 | 09 3,710 3, | 711 next→  |
| Submission & Title &                                                                   | Арр Ф      | Group | Status Φ                                            |                 |           |                     |                      |           |             | Updated    |
| SUB320154 GenomeTrakr Project: Minnesota Department of Health                          | BioProject | fda   | BioProject: Processed     PRJNA215333 : GenomeTrakr | Project: Minnes | ota Depar | rtment of Health (T | axiD: 28901)         |           |             | 16:22      |
|                                                                                        |            |       | locustagprefix.txt                                  |                 |           |                     |                      |           |             |            |

#### 2.11 **For Umbrella BioProjects creation only:**

The last step for establishment is to email **<u>bioprojecthelp@ncbi.nlm.nih</u>** and <u>pd-</u> <u>help@ncbi.nlm.nih</u> with two requests.

Example email:

"Dear BioProject and PD help teams, please convert the PRJNA##### to an Umbrella Bioproject and flag it for inclusion in the Pathogen Detection pipeline.Our laboratory will be submitting data under the XXX effort (GenomeTrakr, Vet-LIRN, NARMS, HAI, or more general pathogen surveillance).

I'd be happy to provide any additional details you might need.

Thank you, "

After the conversion is complete you can use the accession created to properly link any new data BioProjects being created, as in Step 2.6.

2.12 If you are part of a coordinated surveillance effort, like GenomeTrakr, please alert the coordinating body that a new bioproject was created under an existing umbrella (e.g, email GenomeTrakr@fda.hhs.gov).

# **BioSample creation**

#### **BioSample/metadata submission**:

To register new BioSamples navigate to the "My Submissions" page (https://submit.ncbi.nlm.nih.gov/subs) and click "BioSample" in the "Start a new submission" box (or navigate directly here: <u>https://submit.ncbi.nlm.nih.gov/subs/biosample/</u>):

| NIH U.S. National Library of Medicine<br>National Center for Biotechnology Information |                                           | 🔒 retimme                                              |
|----------------------------------------------------------------------------------------|-------------------------------------------|--------------------------------------------------------|
| Submission Portal                                                                      | Home My submissions Ma                    | <b>O New</b><br>Inage data Groups Templates My profile |
| Your submissions                                                                       |                                           |                                                        |
| Start a new submission GenBank BioProject                                              | Filter / Search From date To date Stat No | us Sort by<br>t deleted \$ desc                        |
| Sequence Read Archive BioSample     Genome Supplementary Files                         | Apps 🕂 De                                 | ata archives 🕂                                         |
| • TSA • API                                                                            | Query 😡                                   | Search Clear                                           |
| 96,398 submissions                                                                     | ← previous <b>1</b> 2 3 4 5 6             | 7 8 9 3,853 3,854 3,855 3,856 next→                    |
| Submission 🗢 Title 🗢                                                                   | App 🗢 Group Status 🗢                      | Updated 🗢                                              |

#### 3.1 **Have you downloaded the metadata template?**

If you don't already have the combined pathogen metadata excel template:

**1. C**lick on "Download batch submission template:

| NIH U.S. Nation | lational Library of Medicine<br>I Center for Biotechnology Information                              |       |                                                                                                    |                           |
|-----------------|----------------------------------------------------------------------------------------------------|-------|----------------------------------------------------------------------------------------------------|---------------------------|
| Submiss         | ion Portal                                                                                          |       |                                                                                                    | Home My sub               |
| BioSamp         | e New submission Download batch submission template                                                 |       |                                                                                                    |                           |
| Note:           | o update an existing record or recent submission, please email your request.                        |       |                                                                                                    | Filter / Search           |
|                 |                                                                                                    |       |                                                                                                    | From date To date         |
| Short descript  | on and brief instructions                                                                           |       | +                                                                                                   |                           |
|                 |                                                                                                    |       |                                                                                                    | Data archives             |
|                 |                                                                                                    |       |                                                                                                    | Query 😧                   |
|                 |                                                                                                    |       |                                                                                                    |                           |
| 657 submission  | ł                                                                                                   |       |                                                                                                    | ← [                       |
| Submission \$   | Title 🗢                                                                                             | Group | Status 🗢                                                                                            |                           |
| SUB4427776      | Pathogen: environmental/food/other sample                                                           | fda   | <ul> <li>BioSample: Processed (3 response)</li> <li>Download attributes file with BioS</li> </ul>   | ses)<br>Sample accessions |
| SUB4377107      | Pathogen: combined sample                                                                           | fda   | ✓ BioSample: Processed<br>Successfully loaded<br>(60 objects)<br>Download attributes file with BioS | Sample accessions         |
| SUB4277822      | Pathogen: clinical or host-associated sample                                                        | fda   | <ul> <li>BioSample: Processed (2 response)</li> <li>Download attributes file with BioS</li> </ul>   | ses)<br>Sample accessions |
| SUB4246450      | Pathogen: environmental/food/other sample from Salmonella enterica subsp. enterica serovar Mbandaka | fda   | ✓ BioSample: Processed<br>Successfully loaded<br>SAMN09537686 : CFSAN082805                         | (TaxID: 192954)           |
| SUB3855351      | Pathogen: environmental/food/other sample                                                           | fda   | <ul> <li>BioSample: Processed (3 response)</li> <li>Download attributes file with BioS</li> </ul>   | ses)<br>Sample accessions |

2. Select the "Pathogen affecting public health" and the appropriate package depending on the type of isolates. We recommend using the combined template for simplicity.

| * Select the package that best describes your samples:                                                                                                    |
|----------------------------------------------------------------------------------------------------|
|                                                                                                    |
| Pathogen affecting public health<br>Use for pathogen samples that are relevant to public health. Required attributes include those considered<br>useful for the rapid analysis and trace back of pathogens.                                                                                                    |
| <ul> <li>Clinical or host-associated pathogen</li> <li>Environmental, food or other pathogen</li> </ul>                                                                                                    |
| Combined pathogen submission<br>Helper template for batch submissions that include both clinical and environmental samples. In the<br>"attribute_package" field, specify either "Pathogen.cl" (for clinical or host-associated pathogen) or<br>"Pathogen.env" (for environmental, food or other pathogen). Note that mandatory attributes are not<br>completely represented in the template at this time, please refer to the clinical and environmental package<br>definitions for requirements. |
|                                                                                                    |

Populate the metadata spreadsheet for each isolate you intend to submit (you can submit metadata for a single MiSeq run, or for a large collection of isolates you intend to sequence).

Ensure that text is included for **ALL** mandatory fields. Include the word "missing, or "not collected" if data are not available for a given mandatory field (see **Table 3** in the main document for the core set of required fields – you are welcome, and encouraged, to include more metadata in the optional fields).

#### 3.2 **Click the "New submission" box.**

| NIH U.S. National Library of Medicine<br>National Center for Biotechnology Information |
|----------------------------------------------------------------------------------------|
| Submission Portal                                                                      |
| BioSample New submission Download batch submission template                            |
| Note: to update an existing record or recent submission, please email your request.    |
| Short description and brief instructions                                               |

# 3.3 Submitter tab:

Populate with submitter info. The "submitter" is the name of the person who is physically doing the submissions, not a supervisor or PI. Select the appropriate submission group name (see **Step 1.2** for creating a new submission group), and describe the submitting

organization or laboratory name. This will be auto-populated from the contact info you included in your NCBI user account. Click "continue" to proceed.

| VIH U.S. National Library of Medicia<br>National Center for Biotechnology Informati                                                                                                    | ne<br>ion                                                                                                    |                                                                         |                                        |                                           |
|----------------------------------------------------------------------------------------------------|----------------------------------------------------------------------------------------------------|-------------------------------------------------------------------------|----------------------------------------|-------------------------------------------|
| Submission Portal                                                                                                    |                                                                                                    |                                                                         |                                        |                                           |
| BioSample submission:                                                                                                    | SUB6089412                                                                                                    | 2                                                                       |                                        |                                           |
| <b>1</b> submitter 2 general info 3 sampl                                                                                                    | E TYPE 4 ATTRIBUTES                                                                                             | 5 DESCRIPTION                                                           | 6 REVIEW & SUBMIT                      |                                           |
| Submitter                                                                                                    |                                                                                                    |                                                                         |                                        |                                           |
| First (given) name Middle name Ruth     Email (primary) ruth.timme@fda.hhs.gov                                                                                                    | ★ Last (family) name<br>Timme<br>Email (secondary)                                                              |                                                                         | <ul> <li>At least one email</li> </ul> | should be from the organization's domain. |
| Group for this submission<br>No group (affiliation from my personal)<br>12 members FDA Center for Food Safety<br>Anjanette Johnston, Yan Luo,<br>sanchez, fda service, Maria Hu<br>7 members FDA/CFSAN/NY_State (edit g<br>6 members FDA/CFSAN/MDH (edit group) | profile)<br>and Applied Nutrition (ed<br>Errol Strain, Justin Payne,<br>offmann, Jayanthi Gangire<br>roup)<br>) | <u>it group)</u><br>, Narjol Gonzalez-Escal<br>edla, Julie Haendiges, y | ona, Hugh Rand, maria<br>You           |                                           |
| Submitting organization US Food and Drug Administration Phone      Fax      2404025127     Street                                                                                                    | Submitting organization                                                                                         | n URL<br>od/FoodScienceRes<br>* State/Province                          | * Department<br>CFSAN-ORS-DM-MMS       | * Country                                 |
| 5100 Paint Branch Parkway                                                                                                    | College Park                                                                                                    | MD                                                                      | 20740                                  | USA                                       |

# 3.4 General Info tab:

For real-time surveillance efforts you should click "release immediately following processing" (e.g. GenomeTrakr). Click the "Batch/Multiple BioSamples" option to upload the metadata spreadsheet.

| , su       | BMITTER 2 GENERAL INFO 3 SAMPLE TYPE 4 ATTRIBUTES 5 DESCRIPTION 6 REVIEW & SUBMIT                                                                                                    |
|------------|----------------------------------------------------------------------------------------------------|
| er         | neral Information                                                                                                    |
| Rela       | ease date                                                                                                    |
| 0          | Note: Release of BioProject or BioSample is also triggered by the release of linked data.                                                                                                    |
| * W        | Then should this submission be released to the public?                                                                                                    |
| $\bigcirc$ | Release immediately following processing                                                                                                    |
| 0          | Release on specified date or upon publication, whichever is first                                                                                                    |
| <b>*</b> s | pecify if you are submitting a single sample or a file containing multiple samples                                                                                                    |
| 0          | Batch/Multiple BioSamples                                                                                                    |
|            | You will be asked to upload a tab-delimited text file that describes each of your samples and their attributes.<br>Submission template files can be downloaded from the Attributes tab or the templates page. |
| $\circ$    | Single BioSample                                                                                                    |
| $\sim$     | You will be asked to manually complete a web form to describe one sample and its attributes.                                                                                                    |
|            |                                                                                                    |

# 3.5 **Sample Type tab:**

Click Pathogen affecting public health, combined pathogen submission (or "Environmental, food or other pathogen" if no clinical isolates).

#### 3.6 **Attributes tab:**

Click "upload a file using Excel" then "browse" to navigate to upload file.

#### Please provide antibiogram data if you have it!

### 3.7 **Review and Submit tab:**

Check over your submission for errors by clicking on hyperlink, then submit.

3.8 **BioSample accessions** will be available on the "my submissions" page of the Submission portal by clicking on "## objects" within the submission record. You can also download by clicking the "Download attributes file with BioSample accessions". Accessions will start with SAMNxxxxxxx. You will also receive an email within 12 hours with these same accessions.

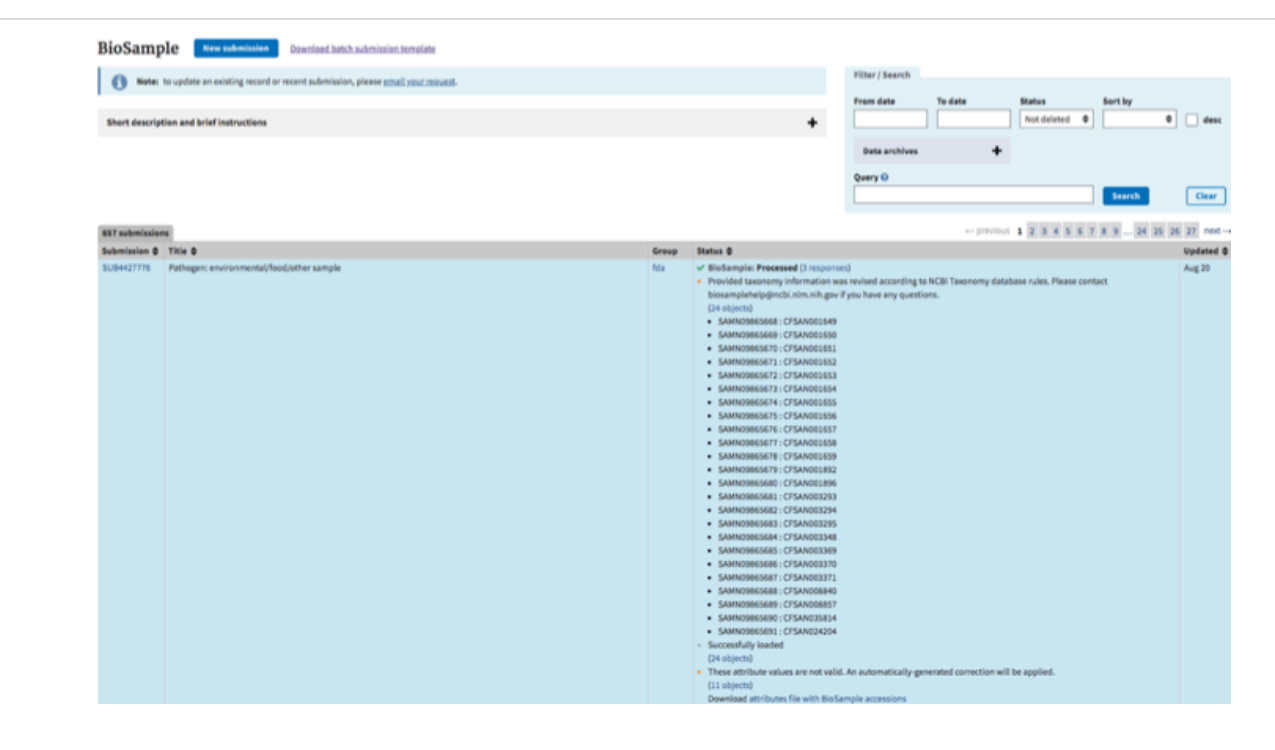

# Sequence data submission

# 4 Sequence submission

Navigate to the "My Submissions" page (https://submit.ncbi.nlm.nih.gov/subs) and click "Sequence Read Archive" in the "Start a new submission" box:

| NIH U.S. National Library of Medicine<br>National Center for Biotechnology Information |                                                     | 💄 retimme            |
|----------------------------------------------------------------------------------------|-----------------------------------------------------|----------------------|
| Submission Portal                                                                      | Home My submissions Manage data Groups              | Templates My profile |
| Your submissions                                                                       |                                                     |                      |
| Start a new submission                                                                 | Filter / Search<br>From date To date Status Sort by | 1                    |
| GenBank BioProject     Sequence Read Archive BioSample                                 | Not deleted 🗢                                       | ¢ desc               |
| Genome     Supplementary Files     TSA     API                                         | Apps + Data archives                                | +                    |
|                                                                                        | Sear                                                | ch Clear             |
| 96,398 submissions                                                                     | ← previous <b>1</b> 2 3 4 5 6 7 8 9 3,853 3,85      | i4 3,855 3,856 next→ |
| Submission 🗢 Title 🗢                                                                   | App   Group Status                                  | Updated @            |

4.1 **Populate SRA's batch metadata table**, downloaded from **Step 1.5** 

If you have sequences to submit that belong to more than one BioProject, create a separate table for each of your BioProjects. We recommend using the sample name for the library ID so that you can copy and paste the biosample and sample name from the csv file returned from NCBI after the Biosample submission. This should help preserve the correct link between a biosample name and the sample as we create this second metadata sheet. (this would not be neccessary in a single step submission).

Entering fastq filenames in the spreadsheet: On a Mac you can directly copy the files names from the folder into a spreadsheet. This is not possible on a PC using copy and paste but can be done with some command line operation.

Finally it is important to develop a QA/QC step to make sure the files are associated with the correct sample name. We do this using left function in excel to strip of the appended text in the file name and then use exact match to make sure the name matches the sample name.

| Field              | Description                                                                            |
|--------------------|----------------------------------------------------------------------------------------|
| BioSample          | BioSample<br>accession<br>(SAMN#####)                                                  |
| Library ID         | unique name for<br>library (can be ID<br>from LIMS)                                    |
| Title              | Free Text -<br>GenomeTrakr looks<br>like this, "Nextera<br>XT library<br>SEQ0000#####" |
| Instrument         | Illumina MiSeq (or<br>other Illumina<br>instrument)                                    |
| Strategy           | WGS                                                                                    |
| Source             | GENOMIC                                                                                |
| selection          | RANDOM                                                                                 |
| Layout             | PAIRED                                                                                 |
| Platform:          | Choose from the<br>dropdown menu.<br>e.g. MiSeq                                        |
| Design_description | Free text. e.g.<br>"MiSeq deep<br>shotgun<br>sequencing of<br>cultured isolate"        |
| Filetype           | fastq                                                                                  |
| Filename           | genome_r1.fastq<br>(*must be exact)                                                    |

|   | Filename2   | genome_r2.fastq<br>(*must be exact)                |
|---|-------------|----------------------------------------------------|
| _ | Filename3-8 | list other fastq file<br>names for NextSeq<br>data |

Save second sheet (SRA\_data) as a TSV (tab-delimited file) for upload in the "SRA metadata" tab within the submission portal.

\*NCBI should also accept the original excel formatted file.

### 4.2 **Click "New Submission"** button at the top of the page:

| NIH U.S. Nationa | National Library of Medicine<br>I Center for Biotechnology Information                                  |        |                                                                                                    |                 |      |                |                       |         | 4          | retimme    |
|------------------|----------------------------------------------------------------------------------------------------|--------|----------------------------------------------------------------------------------------------------|-----------------|------|----------------|-----------------------|---------|------------|------------|
| Submiss          | ion Portal                                                                                              |        |                                                                                                    |                 | Home | My submissions | O New<br>Manage data  | Groups  | Templates  | My profile |
| Sequence         | e Read Archive (SRA) New submission 🚽                                                                   |        |                                                                                                    |                 |      |                |                       |         |            |            |
| Short descript   | ion and brief instructions                                                                              |        | +                                                                                                    | Filter / Search |      |                |                       |         |            |            |
| Options to       | oreload data:                                                                                           |        |                                                                                                    | From date       | Te   | date           | Status<br>Not deleted | Sort by | •          | desc       |
| Aspera browse    | r plugin uptoad                                                                                         |        | +                                                                                                    | Data archive    | s    | +              |                       |         |            |            |
| Aspera comma     | ind line and FTP upload options                                                                         |        | +                                                                                                    | Query 🕖         |      |                |                       |         |            |            |
| Amazon \$3 ins   | tructions                                                                                               |        | +                                                                                                    |                 |      |                |                       | Sear    | ch         | Clear      |
| 30 submissions   |                                                                                                    |        |                                                                                                    |                 |      |                |                       |         | - previous | 2 next→    |
| Submission \$    | Title \$                                                                                                | Group  | Status 🗢                                                                                                    |                 |      |                |                       |         |            | Updated \$ |
| SUB5616822       | GenomeTrakr Project: US Food and Drug Administration, May 14 '19                                        | fda    | ✓ SRA: Processed<br>(2 objects)<br>Download metadata file with SRA access<br>View and manage my SRA submission of | ssions<br>data  |      |                |                       |         |            | May 14     |
| SUB5110190       | GenomeTrakr Project: Bacillus cereus, New York State Department of Health, Wadsworth Center, Jan 31 '19 | fda_ny | ✓ SRA: Processed<br>(6 objects)<br>Download metadata file with SRA accer<br>View and manage my SRA submission of  | ssions<br>data  |      |                |                       |         |            | Jan 31     |

#### 4.3 *Submitter tab:*

Populate with personal and institutional information. The "submitter" is the name of the person who is physically doing the submissions, not a supervisor or PI. Select the appropriate submission group name (see **Step 1.2** for creating a new submission group), and describe the submitting organization or laboratory name. This will be autopopulated from the contact info you included in your NCBI user account.

#### 4.4 *General tab:*

Click yes for existing Bioproject and paste or type in your **data** BioProject accession.

**\*\*HINT**: group your submissions by BioProject since you can only specify one BP accession here.

Click **yes** for existing BioSamples.

#### Click "release immediately after processing"

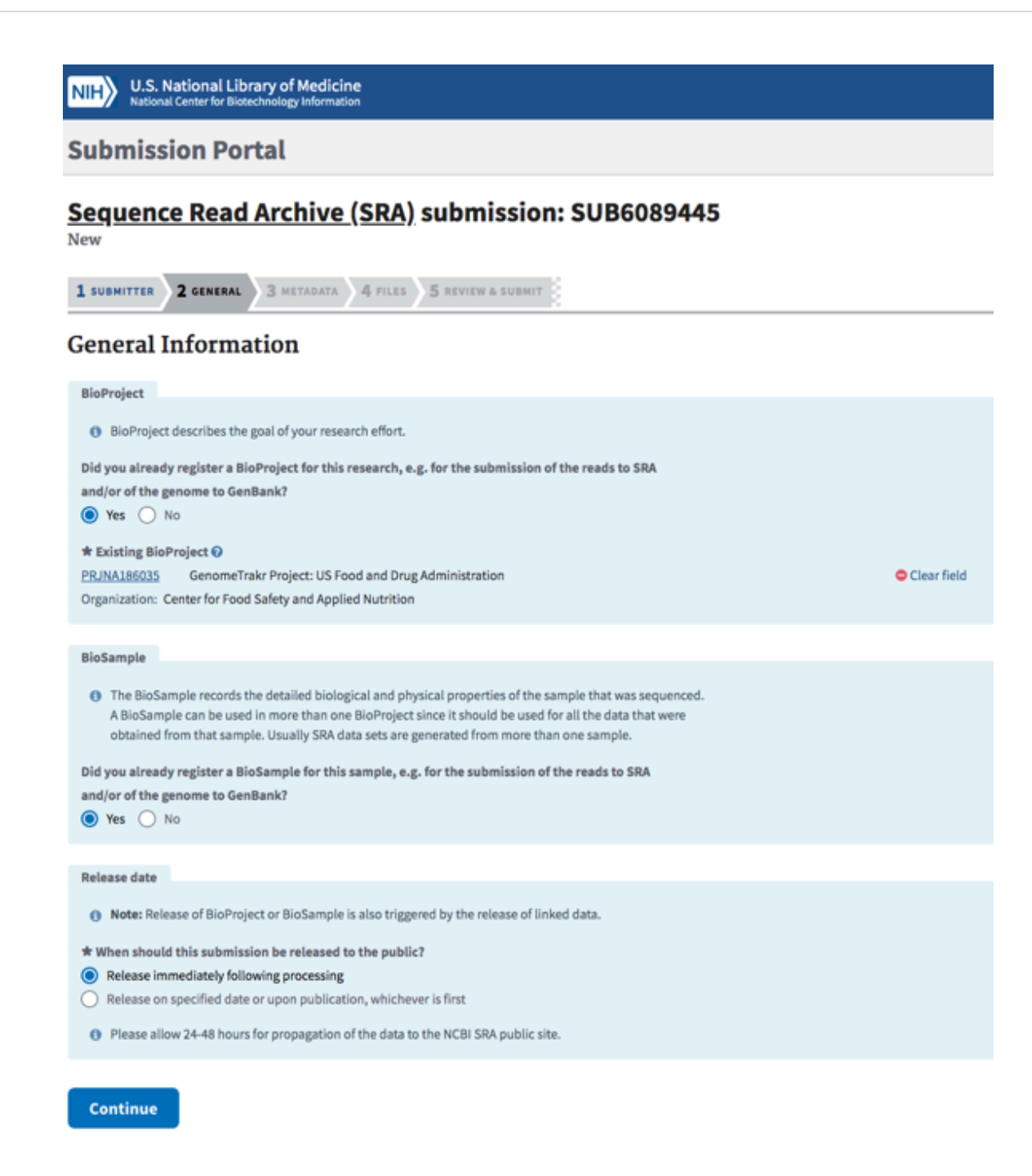

#### 4.5 *Metadata tab:*

Click "Upload a file using Excel or text format (tab-delimited)" and "choose file" saved in **Step 4.1**.

#### 4.6 *Files tab:*

Check and resolve any validation errors

# 4.7 *File upload:*

You can provide files for submission by:

- Web browser upload via HTTP or Aspera Connect plugin: Recommended for small batches. The upload is done directly in the GUI interface.
- FTP or Aspera Command Line file preload: Use this option if you are uploading files over 10 GB or more than 300 files. Requires beginner experience with command line. Obtain FTP and Aspera upload instructions in the submission FILES tab. It will include ftp address, username and password.
- Amazon S3 bucket.

#### 4.8 *Review and Submit tab:*

Check over entire submission, then click submit.

### 4.9 SRA Accessions:

SRA run accessions will be available on the "my submissions" page of the Submission portal by clicking on "## objects" within the submission record. You can also download by clicking the "Download metadata file with SRA accession". Accessions will start with SRRxxxxxxx." You will also receive an email with these same accessions within 24 hours.

| NIH U.S. I<br>Nation | National Library of Medicine<br>al Center for Biotechnology Information                                    |        |                                                                                                    | retimme    |
|----------------------|----------------------------------------------------------------------------------------------------|--------|----------------------------------------------------------------------------------------------------|------------|
| Submiss              | ion Portal                                                                                                 |        | O New<br>Home My submissions Manage data Groups Templates                                                                          | My profile |
| Sequence             | e Read Archive (SRA) New submission                                                                        |        |                                                                                                    |            |
| Short descript       | ion and brief instructions                                                                                 | Fil    | ter / Search                                                                                                    |            |
| Options to           | preload data:                                                                                              | Fre    | om date To date Status Sort by Not deleted \$                                                                                      | desc       |
| Aspera brows         | er plugin upload 🕇                                                                                         |        | Data archives 🕂                                                                                                    |            |
| Aspera comm          | and line and FTP upload options                                                                            | Qu     | iery 🕢                                                                                                    |            |
| Amazon S3 ins        | structions +                                                                                               | L      | Search                                                                                                    | Clear      |
| 30 submissions       |                                                                                                    |        | ← previous                                                                                                    | 1 2 next→  |
| Submission \$        | Title 🗢                                                                                                    | Group  | Status 🗢                                                                                                    | Updated 🖨  |
| SUB5616822           | GenomeTrakr Project: US Food and Drug Administration, May 14 '19                                           | fda    | SRA: Processed (2 objects) SRR9052981 SRR9052982 Download metadata file with SRA accessions View and manage my SRA submission data | May 14     |
| SUB5110190           | GenomeTrakr Project: Bacillus cereus, New York State Department of Health,<br>Wadsworth Center, Jan 31 '19 | fda_ny | ✓ SRA: Processed<br>(6 objects)<br>Download metadata file with SRA accessions<br>View and manage my SRA submission data            | Jan 31     |
| SUB5106005           | GenomeTrakr Project: NY State Dept. of Health, Wadsworth Center, Jan 30<br>'19                             | fda_ny | SRA: Processed     (20 objects)     Download metadata file with SRA accessions     View and manage my SRA submission data          | Jan 30     |